# Fiche Technique

# Aettre à jour les drivers Mettre à jour les drivers

## Présentation du problème

De nombreux logiciels existent pour mettre les pilotes de votre ordinateur à jour. Ils sont généralement payants.

Pourquoi payer lorsque l'on peut faire la même chose gratuitement.

- 1. Depuis Windows lui même
- 2. Depuis le site TLD (tous les drivers) dont voici l'URL http://www.touslesdrivers.com/

Ce site contient tous les drivers pour vos PC et un logiciel pour détecter vos pilotes un peu dépassés.

Lorsque vous n'êtes pas sûr et que votre PC fonctionne bien, vous pouvez laisser le pilote en place.

Ce qui est fait ci-dessous avec Windows 7 est faisable avec XP (avec TLD) ou avec Vista

#### L'écran de TLD

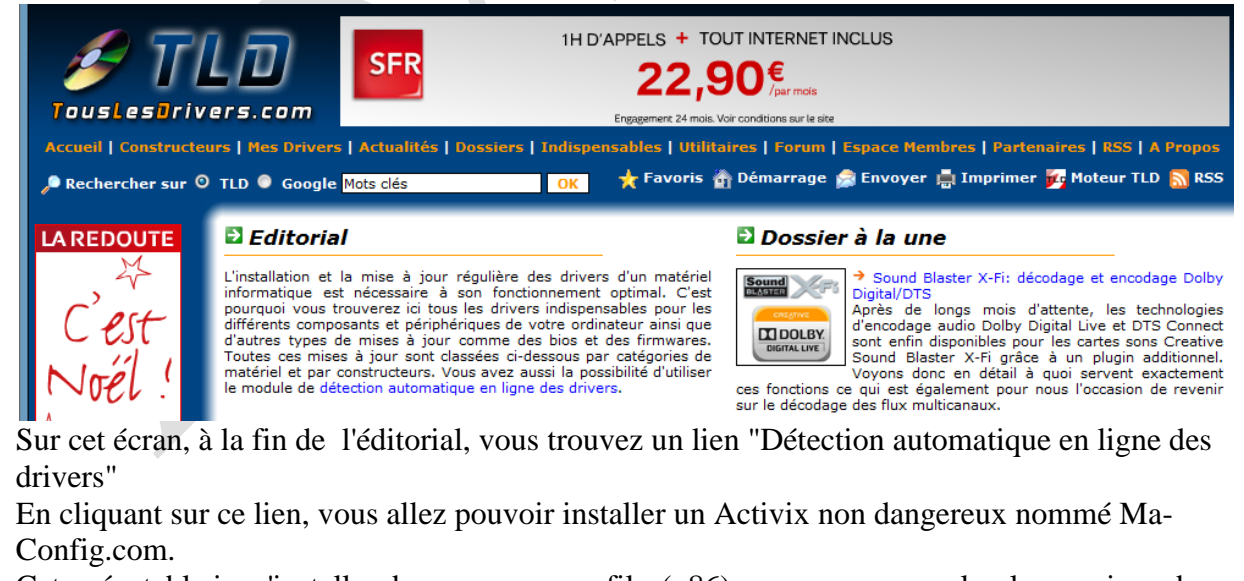

Cet exécutable ira s'installer dans programme files(x86) ou programme selon les versions de Windows. Faites cette manipulation, avant de commencer.

Si vous avez une version 64bits, un ActiveX correspondant vous sera proposé en téléchargement. Il vous faudra l'installer comme un logiciel classique.

Nous allons voir les deux méthodes citées ci-dessus. Dans tous les cas, avant de commencer, il est prudent de sauvegarder son système avec True Image par exemple.

sociation loi 1901

er Informatique

Siège Sallan-Miré

Vidéo Multimédi

## **Depuis Windows**

#### Ouvrez le panneau de configuration.

| 🚨 Administrateur BDE (32 bits)      | 📮 Affichage                           | 📜 Barre des tâches et menu Démarrer | 陀 Centre de maintenance       | Centre de synchronisation      |
|-------------------------------------|---------------------------------------|-------------------------------------|-------------------------------|--------------------------------|
| 鞋 Centre Réseau et partage          | Clavier                               | 🎎 Comptes d'utilisateurs            | 🐻 Connexions distantes        | an Contrôle parental           |
| ② Courrier (32 bits)                | Date et heure                         | Emplacement et autres capteurs      | Exécution automatique         | 📑 Gadgets du Bureau            |
| 💶 Gestion des couleurs              | 🖙 Gestionnaire audio HD Realtek       | 🚔 Gestionnaire de périphériques     | Gestionnaire d'identification | 🝓 Groupe résidentiel           |
| 📟 Icônes de la zone de notification | Informations et outils de performance | 🕌 Java (32 bits)                    | 🍕 Mise à niveau express       | 📇 Mise en route                |
| Options d'alimentation              | 🚱 Options d'ergonomie                 | 🚨 Options d'indexation              | Options des dossiers          | 🔂 Options Internet             |
| 🔃 Outils d'administration           | 👌 Panneau de configuration NVIDIA     | 🔮 Paramètre de langue Windows Live  | 🔗 Pare-feu Windows            | 🖶 Périphériques et imprimantes |
| Personnalisation                    | 🗽 Polices                             | 🧱 Programmes et fonctionnalités     | 🛞 Programmes par défaut       | 🌡 Reconnaissance vocale        |
| 🌮 Récupération                      | 🔗 Région et langue                    | Résolution des problèmes            | 🐌 Sauvegarder et restaurer    | 🛋 Son                          |
| Souris                              | 🕎 Système                             | IIII Téléphone et modem             | 📑 Windows CardSpace           | 🕍 Windows Defender             |
| 🖉 Windows Update                    |                                       |                                     |                               |                                |

#### Cliquez sur l'icône système.

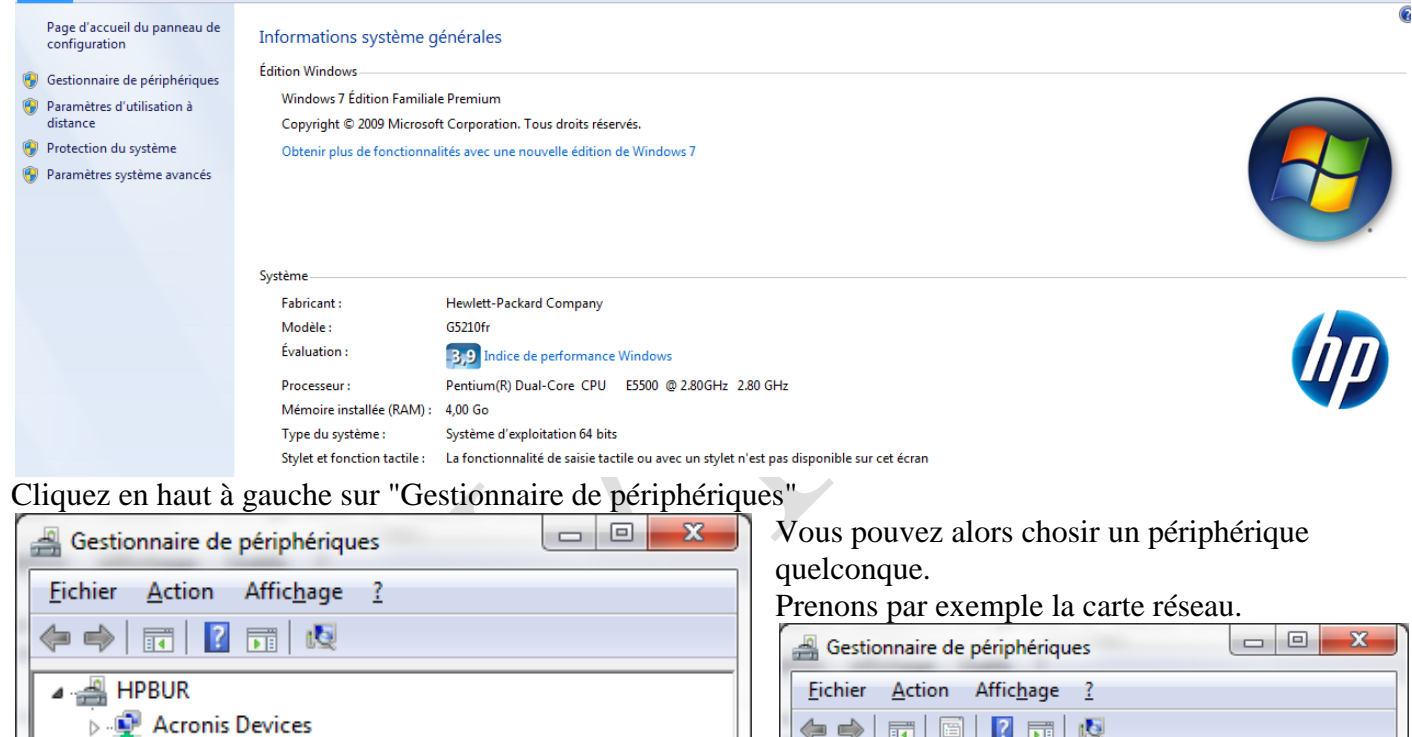

Acronis Devices Appareils mobiles End Cartes graphiques Cartes réseau Claviers Contrôleurs audio, vidéo et jeu Contrôleurs de bus USB Contrôleurs IDE ATA/ATAPI In the sector of the sector of the sector > 📲 Lecteurs de DVD/CD-ROM Moniteurs Périphériques d'interface utilisateur Périphériques système Processeurs Souris et autres périphériques de pointage 🦛 🔿 | 🖬 | 🛄 | 🔢 | 👧 ⊿ 🛁 HPBUR Acronis Devices Appareils mobiles Cartes graphiques 🛛 🔮 Cartes réseau Realtek PCIe FE Family Controller Claviers Contrôleurs audio, vidéo et jeu 🔈 🕛 Contrôleurs de bus USB Contrôleurs IDE ATA/ATAPI 👂 👝 Lecteurs de disque Lecteurs de DVD/CD-ROM Moniteurs Image: Image: Périphériques d'interface utilisateur Périphériques système Processeurs Souris et autres périphériques de pointage

## Fiche Technique

Double cliquez sur la carte en question (ou tout autre périphérique).

| Détails                           | Ressources            | Gestion de l'                  | alimentation     | Détails          | Ressources                     | Gestion de                                           | l'alimentation                      |
|-----------------------------------|-----------------------|--------------------------------|------------------|------------------|--------------------------------|------------------------------------------------------|-------------------------------------|
| Général                           | Avancé                | A propos de                    | Pilote           | Général          | Avancé                         | A propos de                                          | Pilote                              |
| Realtek                           | PCIe FE Family Cont   | roller                         |                  | Realte           | ek PCIe FE Family Cont         | roller                                               |                                     |
| Type de périphé                   | rique : Cartes re     | éseau                          |                  | Foumisseur d     | lu pilote : Realtek            |                                                      |                                     |
|                                   |                       |                                |                  | Date du pilote   | e: 04/03/2                     | 010                                                  |                                     |
| Fabricant :                       | Realter               |                                |                  | Version du pi    | lote : 7.17.304                | 4.2010                                               |                                     |
| Emplacement :<br>État du périphér | Emplace<br>0, foncti  | ement PCI 33 (Bus PC<br>ion 0) | 13, périphérique | Signataire nu    | mérique : Microsof<br>Publishe | t Windows Hardware<br>r                              | Compatibility                       |
| Ce périphériqu                    | e fonctionne correcte | ement.                         | *                | Détails du       | pilote Afficher<br>pilote.     | les détails conceman                                 | t les fichiers du                   |
|                                   |                       |                                |                  | Mettre à jour    | le pilote Mettre à             | jour le pilote de ce pe                              | ériphérique.                        |
|                                   |                       |                                | -                | Version pré      | cédente Si le pér<br>à jour du | iphérique ne fonctionr<br>1 pilote, réinstaller le p | ne pas après mi<br>ilote précédent. |
|                                   |                       |                                |                  | Désact           | iver Désactiv                  | ver le périphérique sél                              | ectionné.                           |
|                                   |                       |                                |                  | Dési <u>n</u> st | aller Désinsta                 | aller le pilote (utilisateu                          | r expérimenté).                     |
|                                   |                       |                                |                  |                  |                                |                                                      |                                     |
|                                   |                       |                                |                  |                  |                                | ОК                                                   | Annuler                             |

Si un pilote est trouvé par Microsoft, vous n'avez rien d'autre à faire, qu'à le mettre en place. Cette solution est sans danger.

#### **Avec TLD**

Une fois installé, vous pouvez cliquer en bas de page sur le Démarrage du scan. Une page va alors s'ouvrir vous donnant les résultats. J'ai personnellement placé cette page dans mes favoris pour pouvoir reproduire l'expérience régulièrement.

http://www.touslesdrivers.com/index.php?v\_page=29

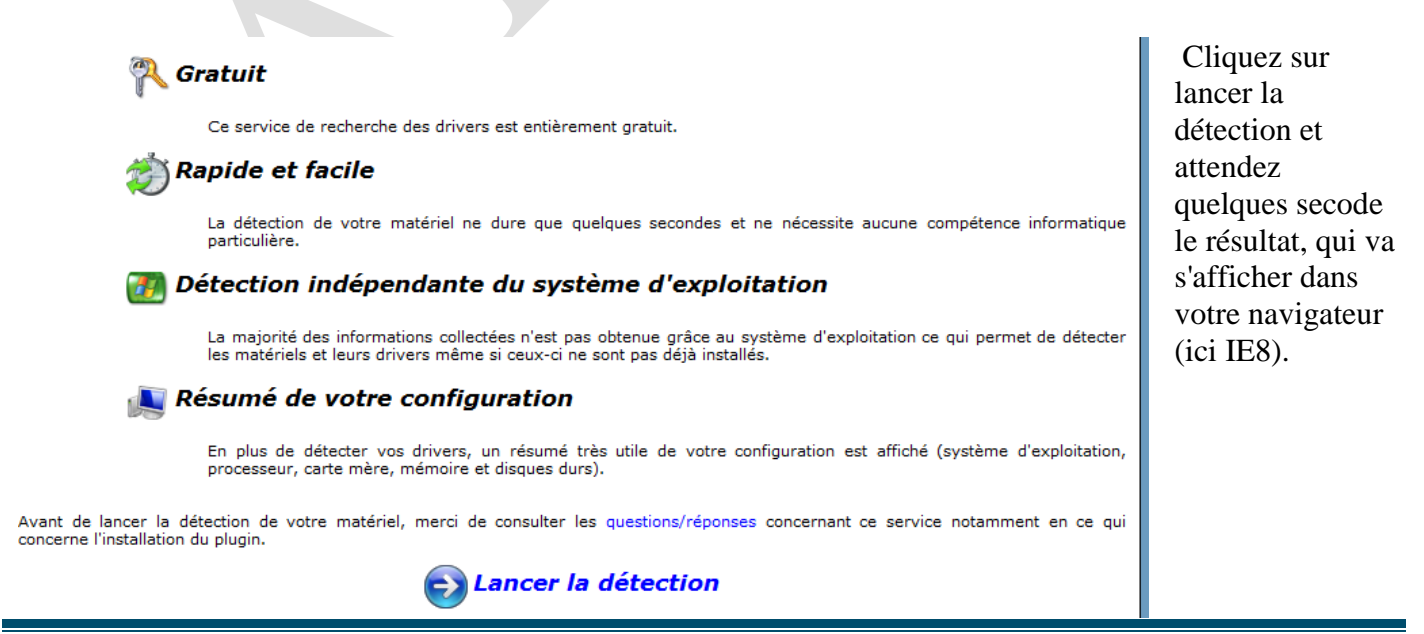

http://aivm.free.fr

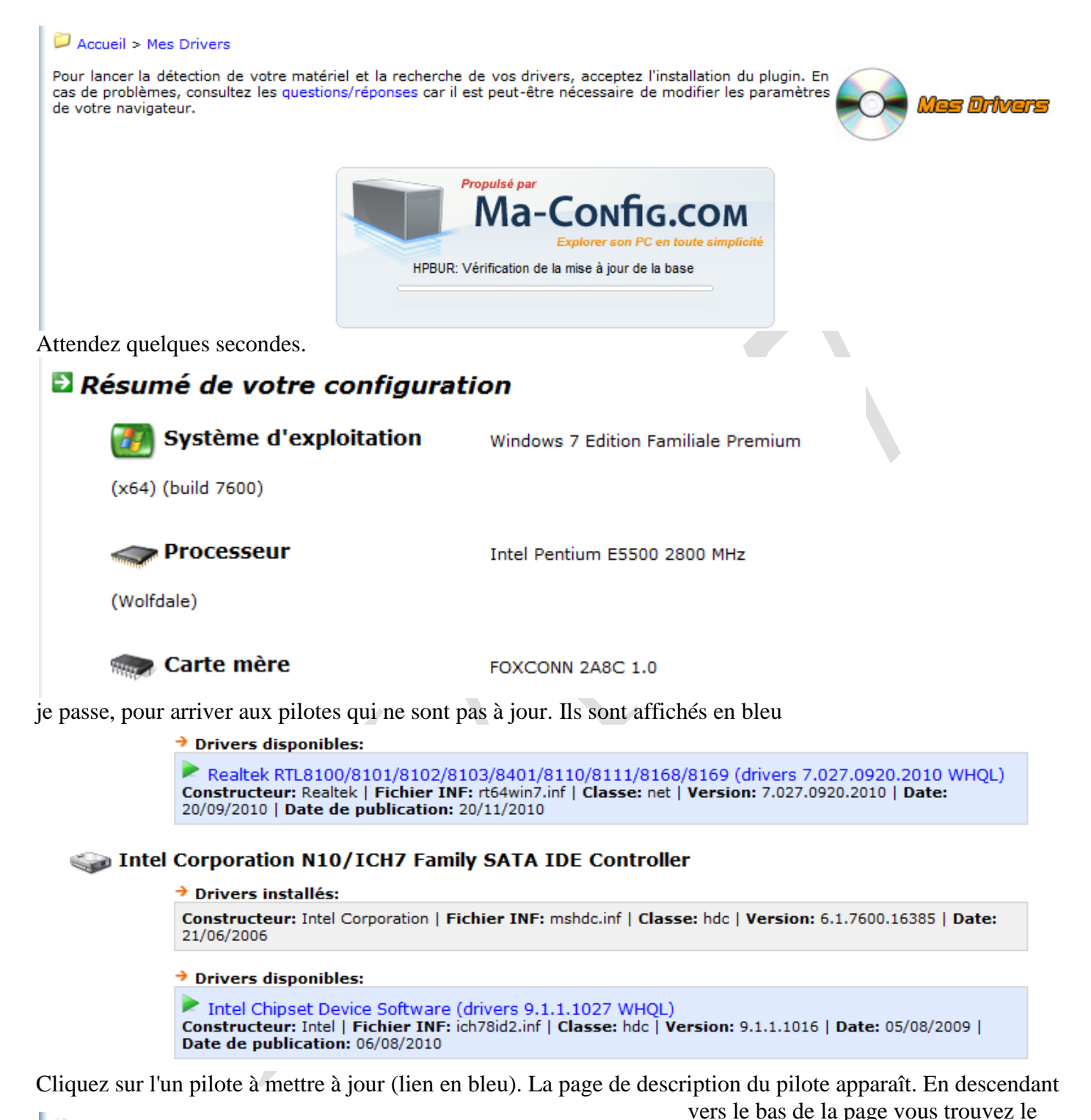

🕐 Langue lien de téléchargement; Cliquez sur le dessin du disque, le Multi-langues téléchargement se lance. Notez le nom 🥙 Date de publication sur TousLesDrivers.com du pilote en EXE ou ZIP, pour ne pas Samedi 20 Novembre 2010 vous tromper, car les noms ne sont 🔮 Date de publication sur le site de Realtek toujours très clairs. Jeudi 21 Octobre 2010 Aller dans votre répertoire de téléchargement et installez ce pilote 🕐 Téléchargement an muu <u>11(1).//aiviii.ii ee.ii</u>

comme un logiciel classique. Un redémarrage sera peut-être nécessaire.